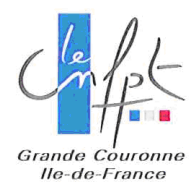

## Inscription En Ligne Création du compte de l'agent

<u>ATTENTION</u> : pour que l'agent puisse créer son compte et se pré-inscrire à une formation, la collectivité doit avoir autorisée la pré-inscription dans les paramètres de son compte.

Se connecter sur la plateforme d'inscription en ligne : <u>https://inscription.cnfpt.fr</u>. Puis cliquer sur « M'inscrire en tant qu'agent ».

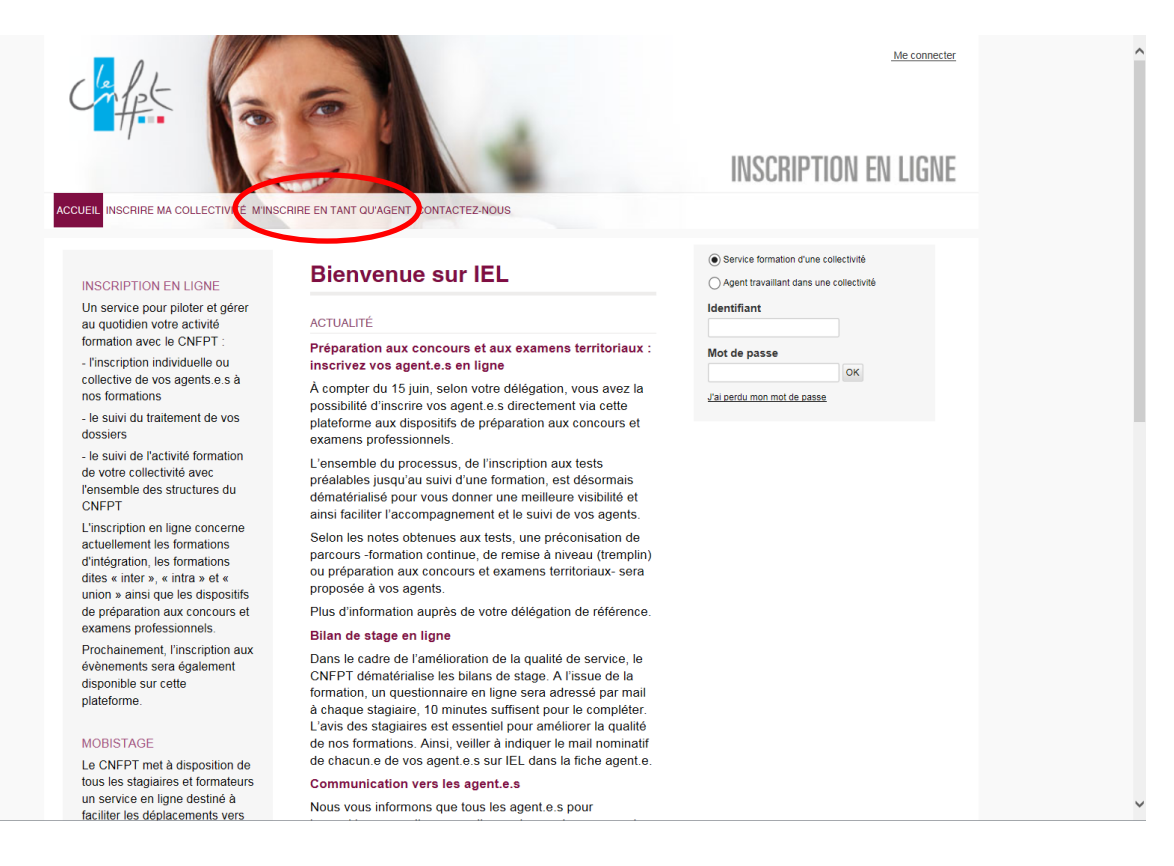

Sélectionner sa collectivité en saisissant les premières lettres de la commune. Puis cliquer sur « Valider ».

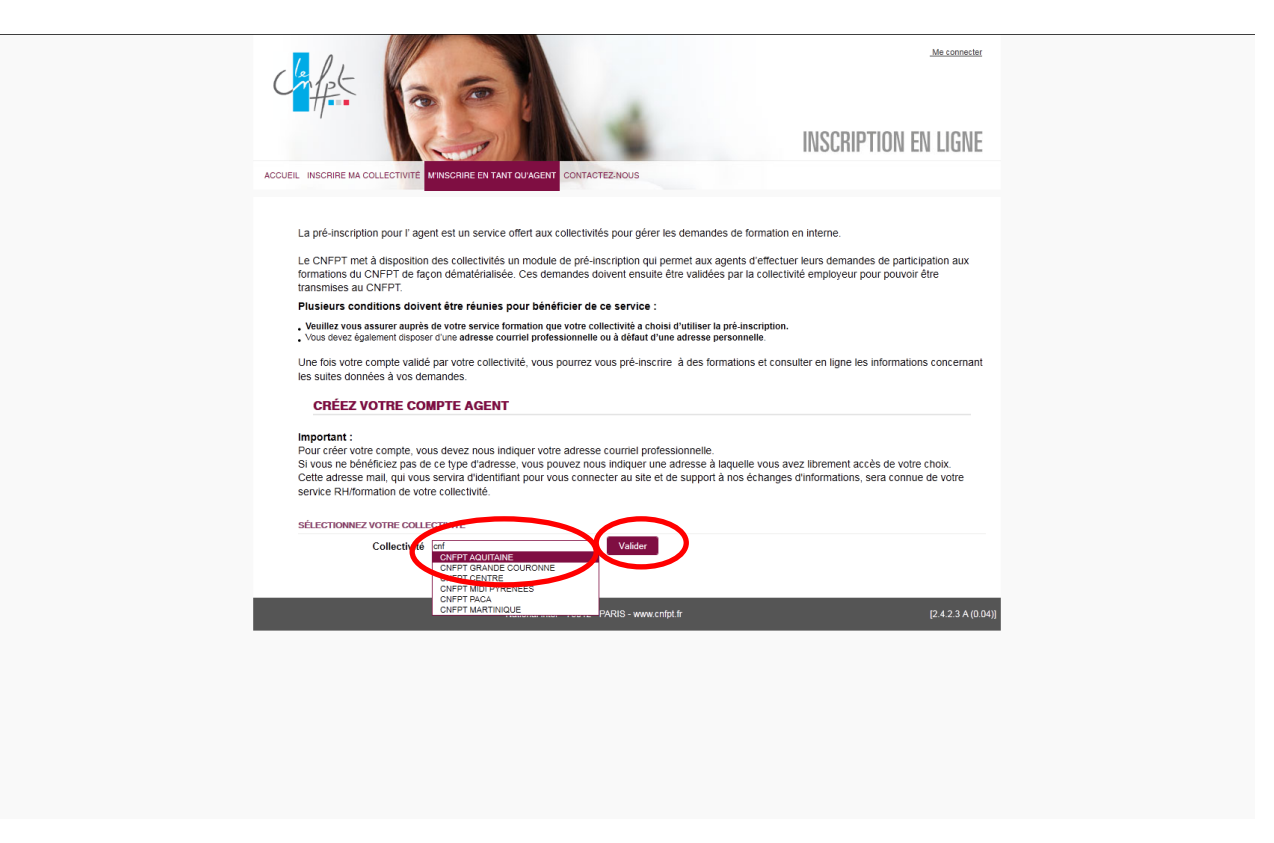

Compléter l'onglet « identité » (les lignes avec des « \* » sont obligatoires). Puis cliquer sur « valider la fiche ».

|                                                                                                    | <u>Me.connecter</u>                                                                                                    |
|----------------------------------------------------------------------------------------------------|----------------------------------------------------------------------------------------------------|
|                                                                                                    |                                                                                                    |
| Vous êtes ici Accueil Portail M'inscrire en tant qu'agent Créer                                                                                                    |                                                                                                    |
| CRÉER VOTRE COMPTE AGENT                                                                                                    |                                                                                                    |
| INTITÉ       COUDONNÉS       STUATION PROFESSIONNELLE       VALDATION         * Civilité       M. Mme       Manue       Course         * Prénom       JUMM/AAAA       Annue       State       State         * Date or missione       JUMM/AAAA       Annue       State       State <td>nthé - renalgnez-vote<br/>e vicantié a nytéksant<br/>ter nom de naissance s'il<br/>differnt de votre nom<br/>agoe.<br/>ordonnées : indiquéz<br/>coordonnées<br/>somélies.<br/>Mattor professionnelle :<br/>tous ne disposez pas<br/>desse course<br/>fessionnelle, vous<br/>vez nous indiquér<br/>tesse durait<br/>desse course<br/>de votre choix à<br/>de Actéra atrises qui<br/>a arisi cornue du<br/>es evica d'identifiant<br/>ri vous connecter us lie<br/>le support à nos<br/>a arisi cornue du<br/>es evica d'identifiant<br/>ri vous connecter us lie<br/>le support à nos<br/>a arisi cornue du<br/>estruite prénomations,<br/>a arisi cornue du<br/>estruite prénomations<br/>diquér les nom, prénom<br/>oursi de votre sourbier<br/>testionner votre éventuel<br/>s personnes peuvent être<br/>se en copie de currieis</td> | nthé - renalgnez-vote<br>e vicantié a nytéksant<br>ter nom de naissance s'il<br>differnt de votre nom<br>agoe.<br>ordonnées : indiquéz<br>coordonnées<br>somélies.<br>Mattor professionnelle :<br>tous ne disposez pas<br>desse course<br>fessionnelle, vous<br>vez nous indiquér<br>tesse durait<br>desse course<br>de votre choix à<br>de Actéra atrises qui<br>a arisi cornue du<br>es evica d'identifiant<br>ri vous connecter us lie<br>le support à nos<br>a arisi cornue du<br>es evica d'identifiant<br>ri vous connecter us lie<br>le support à nos<br>a arisi cornue du<br>estruite prénomations,<br>a arisi cornue du<br>estruite prénomations<br>diquér les nom, prénom<br>oursi de votre sourbier<br>testionner votre éventuel<br>s personnes peuvent être<br>se en copie de currieis |
| National inter - 75012 - PARIS - www.cnfpt.fr                                                                                                    | [2.4.2.3 A (0.47)                                                                                                    |

Compléter l'onglet « Coordonnées » (les lignes avec des « \* » sont obligatoires) puis cliquer sur « valider la fiche ».

| (<br>ACC |                                                                 | .Me.connecter                                                                                                    |  |
|----------|-----------------------------------------------------------------|----------------------------------------------------------------------------------------------------|--|
| V        | Yous êtes ici Accueil Portail M'inscrire en tant qu'agent Créer | ×                                                                                                    |  |
|          | CRÉER VOTRE COMPTE AGENT                                        |                                                                                                    |  |
|          | DERITTE COORDONNEES STUATION PROFESSIONNELLE VALIDATION         | Identită: renseignez vote<br>fiche didentită e precisant<br>vospe. Coordonnées : indiquez<br>ves condonnées : indiquez<br>ves condonnées : indiquez<br>ves condonnées<br>: indiquez indiquez indiquez<br>polevez nous indiquez<br>radesse coursel<br>adesse coursel<br>adesse votre choix à<br>taques e votre choix à<br>taques e votre choix à<br>taques e votre choix à<br>taques e votre choix à<br>taques e votre choix à<br>taques e votre choix à<br>taques e votre choix à<br>taques e votre choix à<br>taques et votre choix à<br>taques et votre choix à<br>taques et votre choix à<br>taques et votre choix à<br>taques et votre choix à<br>taques et votre choix à<br>taques et votre choix à<br>taques et votre choix à<br>taques et votre choix à<br>taques et votre choix à<br>taques et votre choix à<br>taques et votre choix à<br>taques et votre preciser<br>; Notabues et votre preciser<br>; Notabues te sonne preciser<br>e collectivié. No lablez pas<br>e preciser preciser<br>; Notabues et votre preciser<br>; Notabues et votre preciser<br>; Notabues et votre preciser<br>; Notabues et votre preciser<br>; Notabues et votre preciser<br>; Notabues et votre<br>; Notabues et votre<br>; Notabues et |  |
|          |                                                                 |                                                                                                    |  |
|          | National inter - 75012 - PARIS - www.cnfpt.fr                   | [2.4.2.3 A (0.47)]                                                                                                    |  |
|          |                                                                 |                                                                                                    |  |
|          |                                                                 |                                                                                                    |  |

Compléter l'onglet « Situation professionnelle » (les lignes avec des « \* » sont obligatoires). puis cliquer sur « valider la fiche ».

| Vous êtes ici Accueil Portail M'inscrire en tant qu'agent Créer                                                                                            | ă.                                                                                                    |  |
|----------------------------------------------------------------------------------------------------|----------------------------------------------------------------------------------------------------|--|
| CRÉER VOTRE COMPTE AGENT                                                                                                    |                                                                                                    |  |
| IDENTITÉ COORDONNÉ S STUATION PROFESSIONNELLE VALIDATION                                                                                                   | Identité : renseignez votre<br>fiche d'identité en précisant<br>votre nom de naissance s'il<br>est difiérent de votre nom                                                                                                    |  |
| Niveau de diplóme de l'agent<br>Téléphone professionnel<br>"Collective" cuter de coursonne (78)<br>"Adresse du lieu de privail 6-7 rue Emile et Chark      | d'usage.<br>Coordonnées i ndiquez<br>vos coordonnées<br>personnelles.<br>•                                                                                                    |  |
| Adresse du lieu de faveil 2  * code postal du lieu de travail 72280  *Commune du fuu de travail Guyencourt Service Références Références Dachine directivé | Si vous ne dispose pas<br>d'adresse courriel<br>de la construcción de la construcción<br>pouvez nous indiquier<br>l'adresse de votre choix à<br>llaquele vous avez librement<br>accés. Coste adresse, qui<br>vous servira d'identifant<br>pour vous servira d'identifant<br>pour vous servira d'identifant |  |
| Uonane d'activite Famille professionnelle Emploi/Fonction * Cour el professionnel No du responsable hiérarchique                                           | et de support a toda en<br>echanges continue de service     en en en en en en en en en en en en                                                                                                    |  |
| Prénos du responsable<br>hiérarchique<br>Couriel responsable<br>hiérarchique<br>Correspondant formation<br>Nom du correspondant                            | Ces personne pouvent ére<br>mises en copie des courries<br>adressés à votre collectivité.                                                                                                    |  |
| formation<br>Prénom du curespondant<br>formation<br>Courriel con espondant<br>ormation<br>Statut © Statutaire © Non statutaire                             |                                                                                                    |  |
| D'entrée dans le trade JUMMAAAA<br>Catégo le<br>Date d'entrée dans la fonction UMMAAAA<br>publique territoriale                                            |                                                                                                    |  |
| National inter - 79012 - PARIS                                                                                                    | Annuler Valder is fiche -www.cntpl.fr [2.4.2.3 A (0.47)]                                                                                                    |  |

Dans l'onglet « Validation », cocher la case «J'accepte les conditions d'utilisation de la plateforme » après avoir lues les conditions d'utilisation de la plateforme puis cliquer sur « Valider la fiche ».

|                                                                                                    | INSCI                        | .Me.connecter                                                                                                    |  |
|----------------------------------------------------------------------------------------------------|------------------------------|----------------------------------------------------------------------------------------------------|--|
| Vous êtes ici Accueil Portail M'inscrire en tant qu'agent Créer                                                                                                    |                              | ×                                                                                                    |  |
| CRÉER VOTRE COMPTE AGENT                                                                                                    |                              |                                                                                                    |  |
| IDENTITÉ COORDONNÉES SITUATION PROFESSIONNEL VALIDATION                                                                                                    |                              | Identité : renseignez votre<br>fiche d'identité en précisant<br>votre nom de naissance s'il<br>est différent de votre nom<br>d'usage. |  |
| Pour finaiser la création de voire compte, pranse com gazone des <u>constitions d'utilisation de la platforme</u> puis seles avoir<br>conditions <u>d'utilisation de la constitue e d'utilisation de la constitue d'utilisation de la platforme</u> puis seles avoir<br>une structure d'utilisation de la platforme. | r cliqué sur « J'accepte les | Coordonnées : indiquez<br>vos coordonnées<br>personnelles.<br>Situation professionnelle :                                             |  |
| Annu                                                                                                    | Jer Valider la fiche         | Si vous ne disposez pas<br>d'adresse courriel<br>professionnelle, vous<br>pouvez nous indiquer<br>l'adresse de votre choix à          |  |
|                                                                                                    |                              | laquelle vous avez librement<br>accès. Cette adresse, qui<br>vous servira d'identifiant<br>pour vous connecter au site                |  |
|                                                                                                    |                              | écte support a nos<br>échanges d'informations,<br>sera ainsi connue du service<br>formation/RH votre<br>collectivité. N'outbliaz pas  |  |
|                                                                                                    |                              | d'indiquer les nom, prénom<br>et courriel de votre supérieur<br>hiérarchique ainsi que de<br>sélectionner votre éventuel              |  |
|                                                                                                    |                              | correspondant formation.<br>Ces personnes peuvent être<br>mises en copie des courriels<br>adressés à votre collectivité               |  |
|                                                                                                    |                              |                                                                                                    |  |
| National inter - 75012 - PARIS - www.cnfpt.fr                                                                                                    |                              | [2.4.2.3 A (0.47)]                                                                                                    |  |
|                                                                                                    |                              |                                                                                                    |  |
|                                                                                                    |                              |                                                                                                    |  |
|                                                                                                    |                              |                                                                                                    |  |

L'agent reçoit un courriel à l'adresse indiquée dans son compte. Cliquer sur le lien pour activer le compte.

| <complex-block><ul> <li></li></ul></complex-block>                                                                                                    | Office Outlook Web Access                 | Tapez ici l'objet de la recherche                               | P                                                                                                    | 🔛 Carnet d'adresses | Doptions 🔞 | Se déconnecter           |
|----------------------------------------------------------------------------------------------------|-------------------------------------------|-----------------------------------------------------------------|----------------------------------------------------------------------------------------------------|---------------------|------------|--------------------------|
| <complex-block><text><text></text></text></complex-block>                                                                                                    | a Courrier                                | 🚔 Répondre 🙈 Répondre à tous 🚓 Transférer   🎦 Déplacer 🗙 Suppri | mer   😽 Indésirable   Fermer                                                                                                    |                     |            |                          |
| <complex-block>          Image: Control         Control         Control</complex-block>                                                                                                    | Calendrier                                | TESTEIP - Confirmation de votre création de                     | compte sur la plate-forme d'inscription en ligne                                                                                                    |                     |            |                          |
| <text><text><text></text></text></text>                                                                                                    | Sector Contacts                           | demat24@cnfpt.fr [demat24@cnfpt.fr]                             |                                                                                                    |                     |            |                          |
| <ul> <li>A constraint of the constraint of the c</li></ul> |                                           | Date d'envoi : vendredi 10 janvier 2014 15:30                   |                                                                                                    |                     |            |                          |
|                                                                                                    | Boite de réception                        | À: demat24                                                      |                                                                                                    |                     |            |                          |
| Control Control Co               | Courrier indésirable                      |                                                                 |                                                                                                    |                     |            |                          |
| Care and when the name was a set of the state of the state of the                | Eléments envoyés Éléments supprimés       |                                                                 | CNFPT GRANDE COURONNE                                                                                                    |                     |            |                          |
| Calify the take base of the decade take take take take base take base take take take take take take take tak                                                                                                    |                                           |                                                                 | Bonjour Julie GOEFFIC,                                                                                                    |                     |            |                          |
| Control de control de la control de la c               | Cliquer pour afficher tous les dossiers 👳 |                                                                 | Une demande de la compte en tant qu'agent sur le portair OMPET, presentee en tone nome                                                                                                    |                     |            |                          |
| Noticities in the second data of a lab field windle get in distribution fragments and the second data of a lab field windle get in distribution fragments and the second data of a lab field windle get in distribution fragments and the second data of a lab field windle get in distribution fragments and the second data of a lab field windle get in distribution fragments and the second data of a lab field windle get in distribution fragments and the second data of a lab field windle get in distribution fragments and the second data of a lab field windle get in distribution of the second data of a lab field windle get in distribution of the second data of distribution of the second data of distribution of the second data of distribution of the second data of distribution of the second data of distribution of the second data of distribution of distribution of dis              | Gérer les dossiers                        | $\boldsymbol{<}$                                                | /S2d0040d-ce90-454f-922c-3c23c0a8c8d9                                                                                                    | >                   |            |                          |
| CUCUMINE)<br>Civica infestione all a fortypine due cette determined, ment cle ne pas tent compte due es cursitel<br>Circilaterent,<br>Circilaterent,<br>Circilaterent,<br>Circilaterent, contra due care due care due care due care due care due care due compte due compte due c  |                                           |                                                                 | Pour que a l'informate devra par la suite être validé par la collectivité territoriale qui yous emplois (2000)                                                                                                    |                     |            |                          |
| • Cardinalemini, line view for the standard in the line in part and under the K do the line. • Cardinalemini, line view for the standard in the line and the line of the line of the line o                      |                                           |                                                                 | Si unue n'âtes nes à l'orinine de cette demande, merci de ne nes tenir comote de ce courdei                                                                                                    |                     |            |                          |
| L CIPIT:<br>The Ware ware respectively we last informations que voir a ver salaises sur la plate-forme d'inscription lors de la création de voir<br>Compté d'un information de la mitorimation de que voir a ver salaises sur la plate-forme d'inscription aux Compté<br>compté d'un information de la mitorimation de que voir a ver salaises sur la plate-forme d'inscription aux Compté<br>compté d'un information de la mitorimation de la création de la création de voir<br>compté d'un information de la mitorimation de la création de la création d  |                                           |                                                                 | Si vous n'elles pas a rongine de cette demande, merci de ne pas termi compte de ce courner.                                                                                                    |                     |            |                          |
| Northe Serie Topologie un trainment. Northe Serie Topologie un trainment. Les agents du Cuberto de Cuberto de Cuberto Les destinatives do ce describos de cuberto de solutione de functione de la destinative de ce de la destinative de la destinative destinative destinative de la destinative destinative destinative destinative destinative destinative destinative destinative destinati                                    |                                           |                                                                 | Le CNFPT.                                                                                                    |                     |            |                          |
| Les destinations de sont les registre du CMPT Charges de la guistion de voite demande d'inscription et de la<br>registre du construction de sont les registre du constructions de voite demande d'inscription et de la<br>registre du construction de sont de la construction de la construction de la construction de la<br>registre du construction de sont de la construction de la construction de la c         |                                           |                                                                 | compte font l'objet d'un traitement informatique destiné à la gestion de vos demandes d'inscription aux formations du CNFPT.                                                                                                    |                     |            |                          |
| To genination des formation, sait que se contracte en charge de valore et de stantante de interaction target de stantante de formatione et locale, so de javier 1916 et de stantante de formatione et locale, so de javier 1916 et de stantante de formatione et locale, so de javier 1916 et de stantante de formatione et locale, so de javier 1916 et de stantante de formatione et locale, so de javier 1916 et de stantante de formatione et locale, so de javier 1916 et de stantante de formatione et locale, so de javier 1916 et de stantante de formatione et locale, so de javier 1916 et de stantante de stanta de stanta d            |                                           |                                                                 | Les destinataires de ces données sont : les agents du CNFPT chargés de la gestion de votre demande d'inscription et de                                                                                                    |                     |            |                          |
| vou dévéficie 2 un d'actés al de reditertation d'aux d'actés et de reditertation d'aux d'actés et de reditertation d'aux d'actés et de reditertation d'aux d'actés et de reditertation d'actés d'actés et de reditertation d'actés et de reditertation d'actés d'actés et de reditertation d'actés d'actés et de reditertation d'actés et de reditertation d'actés et de reditertation d'actés et de reditertation d'actés et de reditertation d'actés et de reditertation de reditertation d'actés et de reditertation d'actés et de reditertation de reditertation d'actés et de reditertation d'actés et de reditertation de reditertation d'actés et de reditertation d'actés et de reditertation de reditertation d'actés et de reditertation d'actés et de reditertatio            |                                           |                                                                 | l'organisation des formations, ainsi que la ou les personnes en charge de valider et de transmettre votre demande d'inscription<br>au sein de votre collectivité employeur. Conformément à la loi « informatique et libertés » du 6 janvier 1978 modifiée en 2004, |                     |            |                          |
| egekement, pour des motifs légimes, vous opposer au traitement des vous concernant.<br>Délégietion Gende-Courone la de4Prance - 14 Avenue du Centre - 78180 - Montgry-LeBretonneux - 741: 01 20 08 11 90 - Pax::01 [2.4.2.3.A]<br>30 94 14 60 - researable.                                                                                                    |                                           |                                                                 | vous bénéficiez d'un droit d'accès et de rectification aux informations qui vous concernent, que vous pouvez exercer en vous<br>adressant au Correspondant informatique et libertés du CNFPT, DSIT du CNFPT, 80, rue de Reuilly, 75012 Paris. Vous pouvez          |                     |            |                          |
| Deligation Grande-Courtone la del Fanne - 14 Avenue du Centre - 70180 - Montgoy-Le-Bretonneur - 741: 0130 801300 - Far: 01 [2 4 2 3 A]<br>30 98 14 40 - <u>avez sofue 8</u>                                                                                                    |                                           |                                                                 | également, pour des motifs légitimes, vous opposer au traitement des données vous concernant.                                                                                                    |                     |            |                          |
|                                                                                                    |                                           |                                                                 |                                                                                                    |                     |            |                          |
|                                                                                                    |                                           |                                                                 | Delegation Grande-Couronne lie-de-France - 14 Avenue du Centre - 78180 - Montigny-Le-Bretonneux - Teil : 01 30 96 13 50 - Fax : 01 [2:4.2.3 A]<br>30 96 14 40 - <u>www.cnfpi.fr</u>                                                                                |                     |            |                          |
|                                                                                                    |                                           |                                                                 |                                                                                                    |                     |            |                          |
|                                                                                                    |                                           |                                                                 |                                                                                                    |                     |            |                          |
|                                                                                                    |                                           |                                                                 |                                                                                                    |                     |            |                          |
|                                                                                                    |                                           |                                                                 |                                                                                                    |                     |            |                          |
|                                                                                                    |                                           |                                                                 |                                                                                                    |                     |            |                          |
|                                                                                                    |                                           |                                                                 |                                                                                                    |                     |            |                          |
|                                                                                                    |                                           |                                                                 |                                                                                                    |                     |            |                          |
|                                                                                                    |                                           |                                                                 |                                                                                                    |                     |            |                          |
| **                                                                                                    |                                           |                                                                 |                                                                                                    |                     |            |                          |
| **                                                                                                    |                                           |                                                                 |                                                                                                    |                     |            |                          |
| ▲▼                                                                                                    |                                           |                                                                 |                                                                                                    |                     |            |                          |
|                                                                                                    |                                           |                                                                 |                                                                                                    |                     |            |                          |
| **                                                                                                    |                                           |                                                                 |                                                                                                    |                     |            |                          |
|                                                                                                    |                                           |                                                                 |                                                                                                    |                     |            |                          |
| 🔀 Connecté à Microsoft Bichange                                                                                                    |                                           |                                                                 |                                                                                                    |                     | 🔀 Conne    | cté à Microsoft Exchange |

Une fenêtre s'ouvre. Créer son mot de passe et cliquer sur « Valider ».

| <form><form><form><form><form><form><form><form><form><form></form></form></form></form></form></form></form></form></form></form>                                                                                                    |                                                                                                    | INSCRIPTION EN LIGNE                                                                                                    |
|----------------------------------------------------------------------------------------------------|----------------------------------------------------------------------------------------------------|----------------------------------------------------------------------------------------------------|
|                                                                                                    | UN SERVICE<br>COMPLET         Cette application vous offer<br>tous les outils utiles pour<br>piloter et géref au quotiden<br>vour ea citivité formation<br>avec le CNFPT :<br>- le suivi du traitement de<br>vos dossiers (depuis<br>filmscription jusqu'au<br>téléchargement des<br>attestations de formation),<br>- le suivi de l'activité<br>formation de votre<br>collectivité avec<br>l'ensemble des structures<br>du CNFPT (votre<br>délégation régionale et<br>les cing instituts).*       Mot de passe<br>Confirmation du mot de<br>passe         Pour vous accompagner<br>dans l'utilisation de cette<br>plateforme, nous vous<br>invitors à computer le<br>tutorel ou à nous contacter.       Mot de passe<br>Confirmation du mot de<br>passe                                                                                                    | E Accès collectivité  JUNICIRI MA COLLECTVITÉ MA COLLECTVITÉ MA COLLECTUR MA COLLECTUR MA COLLECTUR MA COLLECTUR MA COLLECTUR MA COLLECTUR MA COLLECTUR MA COLLECTUR MA COLLECTUR MA COLLECTUR MA COLLECT |
| votre activité formation<br>avec le CNFPT :         Totré de formation en ligne du CNFPT : Une nouvelle<br>fonctionnaité du s'accompande de uelques modifications         Mot de passe           - l'inscription individuelle<br>ou collectivité aux<br>formations,<br>- le suivi du traitement de<br>vos dossiers (depuis<br>grant super de la constitue de<br>vos dossiers (depuis<br>Si vousie aux         Exervice grant aux<br>formations,<br>- le suivi du traitement de<br>vos dossiers (depuis<br>Si vousie aux         Mot de passe         Mot de passe           Visit du traitement de<br>vos dossiers (depuis<br>l'inscription jusqu'au         Le service grant aux<br>cale her d         Le service grant aux<br>cale her d         Accès agent<br>aux cale her d         Accès agent<br>aux cale her d                                                                                                    | We we called the set of the set of the set                                                                                                    | te 12423 A (0.12)                                                                                                    |
| téléchargement des moment de remenueur de ce mouveur server de ce mouveur server de ce ce mouveur server de ce mouveur server de ce de poix progressement sur le territoire ; les degation régionales informent les collectivités de son remeterer de les de collectivités de son remeterer de les de cellectivités de son remeterer de les de cellectivités de son r | votre activité formation avec le CKPT : Une t<br>avec le CKPT :<br>- l'inscription individuelle<br>ou collectivité aux<br>formations,<br>- le suivi du traitement des<br>attestations de formation,<br>- le suivi du traitement des<br>attestations de formation,<br>- le suivi du traitement des<br>attestations de formation,<br>- le suivi de l'activité<br>formation de votre<br>collectivité avec<br>du CKPT (kpris et = a vous navez pars<br>du CKPT (kpris et = a vous navez pars<br>du CKPT) (kpris et = a vous navez pars<br>du CKPT) (kpris et = a vous navez pars<br>du CKPT) (kpris | nouvele     Mot de pase       nouvele     Not de pase       nouvele     Not de pase       nouvele     Not de pase       nouvele     Not de pase       nouvele     Not de pase       nouvele     Accès agent       de missione     de missione       ueurspace     de missione       ueurspace     de missione       ueurspace     de missione       ueurspace     de missione       ueurspace     de missione       service     code de somenion metha 2                                                                                                    |